装置の予約について

設備・機器共用システムを介しての予約となります(装置の空き状況も確認できます) https://es.tech.thers.ac.jp/public/SharingSystem/index.php

◆利用者登録

機構アカウントでログイン後、電話番号とメールアドレスの登録をして、【ユーザー情報変更確認】の ボタンを押してください。続いて、2.利用者グループ選択で、所属研究室の登録を行ってください。 \*グループ検索の検索キーワードに所属研究室の先生のお名前を入れた後、右側の検索ボタンを押し、 下のピンク色の欄の右端の下三角をクリックするとグループが選択できます。

◆検索&予約

 施設名: 集積共用施設(分析系)全学技術センター
を選択し、[OR 検索]または[AND 検索]
↓

装置一覧の中から、測定希望機器をクリック

\*機構アカウントでログインしていないと装置が表示されません

 $\downarrow$ 

初回利用時には、利用資格申請をクリック(同時に管理者にメール送信されます)

\*管理者から初回講習会の日程について連絡があるので調整して参加してください。講習会を受講後 に資格申請が承認され、予約できるようになります

次回以降は 予約をクリック

測定希望日時を指定して、新規予約(確認画面)をクリック \*測定終了時間は後で変更可能なので目安で大丈夫です

◆予約のキャンセル

予約・実績管理画面で、[予約済]にチェックを入れ、検索をクリック

 $\downarrow$ 

キャンセルしたい予約のチェックボックスにチェックを入れ、欄上部にある[チェックした予約・実績の状態]を[取消済]になっている状態で状態変更をクリック

機器分析室 西村(内線4555)